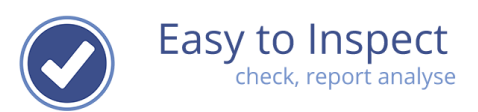

## How to change a translation after publication

| 1. | Purpose of this document | 2 |
|----|--------------------------|---|
| 2  | Make a translation       | 2 |

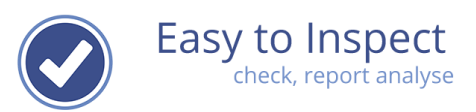

## 1. Purpose of this document

In this user guide, we will explain how you can translate your checklist in another language.

## **IMPORTANT:**

After publication of checklist the questions cannot be changed. This would influence the all results of filled in checklists in the database.

However, a translation can be included after publication and typing errors can be corrected after publication. Do not 'by pass' the system by changing questions via the translation option! You will change the questions for all results of the inspections already in the database. This cannot be corrected by Easy to Inspect.

## 2 Make a translation

**Step 1**: Go to the Settings menu and select 'My checklists'. Select the checklist you would like to translate.

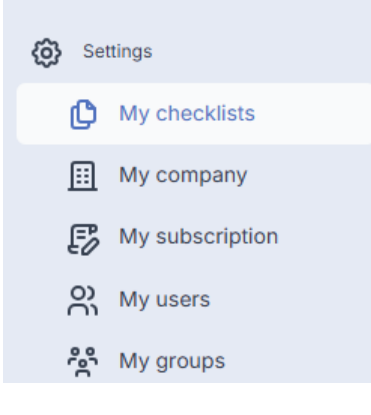

| Click the action b | outton and | select edit |
|--------------------|------------|-------------|
|--------------------|------------|-------------|

| Easy to Inspect       |                                   |                      |                   | Close this wi | ndow/tab to re   | turn to the applicat                        |
|-----------------------|-----------------------------------|----------------------|-------------------|---------------|------------------|---------------------------------------------|
| ny checklists         |                                   |                      |                   |               |                  | Help me                                     |
| Ay check              |                                   | Schedule inspections |                   | Set cause     | ▼ Set filters    |                                             |
| Create a brand-new ch | ecklist                           | Easy to Insp         | ect checklists ar | e visible 🛛 👁 | Click to show 'l | hidden' checklists                          |
| Name                  | Default language of the checklist | V                    | ersion            | Published     | Visible          | Actions                                     |
| 5-S internal audit    | English                           | 4                    |                   | Yes           |                  | HII Action -                                |
|                       |                                   |                      |                   | _             |                  | + Copy<br>+ Assign user<br>C Edit<br>Export |

**Step 2:** A warning page with an important message pops up. Read this carefully before you go on.

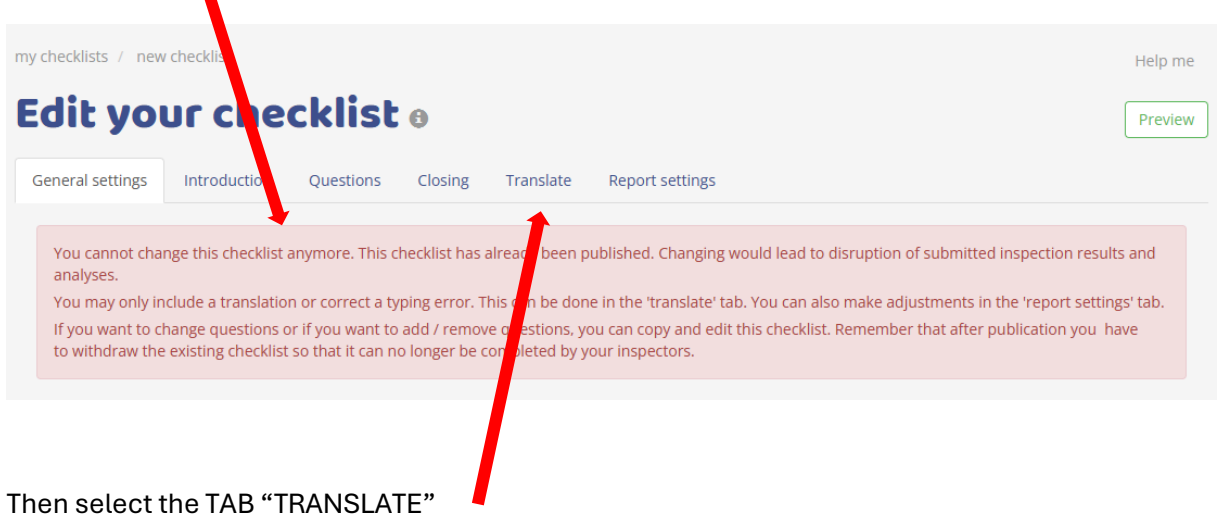

Easy to Inspect uses soft code. This means that all languages are filled with the text of the main language chosen when the checklist was created. By doing so, also inspectors that open the app in a different language, are able to see the checklist. Otherwiste tiles, sections and questions would be blank. These soft coded text is displayed in a light grey colour.

Hard coded text is displayed in dark grey.

In the underneath example you'll see that the 5-S checklist is made in English and translated in French. Now the organisation would like to also translate in German (after the checklist has been published).

| Seneral settings Introduction Questions Closing Translate Report settings   5-S internal audit 5-S internal audit S-S internal audit Audit internal   5-S internal audit 5-S internal audit S-S internal audit Audit internal   Introduction Image: Construction Image: Construction Image: Construction   Question Question Question Question   Question Question Question Question   Audited department Audited department Image: Construction Image: Construction   Explanation Explanation Explanation Image: Construction   Question Question Question Image: Construction   Image: Construction Image: Construction Image: Construction   Question Question Question Question   Question Explanation Explanation Explanation   Image: Construction Image: Construction Image: Construction                                                                                                    | Pre         |
|----------------------------------------------------------------------------------------------------|-------------|
| S-S internal audit S-S internal audit S-S internal audit     Addit internal     Addit internal     Audit internal     Audit internal     <                                                                                                    |             |
| S-S internal audit S-S internal audit S-S internal audit Audit internal   Audit internal S-S internal audit S-S internal audit Audit internal   Audit internal Image: S-S internal audit Image: S-S internal audit Image: S-S internal audit   Audit internal Image: S-S internal audit Image: S-S internal audit Image: S-S internal audit   Audit internal Image: S-S internal audit Image: S-S internal audit Image: S-S internal audit   Image: S-S internal audit Image: S-S internal audit Image: S-S internal audit Image: S-S internal audit   Image: S-S internal audit Image: S-S internal audit Image: S-S internal audit Image: S-S internal audit   Image: S-S internal audit Image: S-S internal audit Image: S-S internal audit Image: S-S internal audit   Image: S-S internal audit Image: S-S internal audit Image: S-S internal audit Image: S-S internal audit   Image: S-S internal audit Image: S-S internal audit Image: S-S internal audit Image: S-S internal audit   Image: S-S internal audit Image: S-S internal audit Image: S-S internal audit Image: S-S internal audit   Image: S-S internal audit Image: S-S internal audit Image: S-S internal audit Image: S-S internal audit   Image: S-S internal audit Image: S-S internal audit Image: S-S internal audit Image: S-S internal audit   Image: S-S internal audit Image: S-S internal audit Image: S-S internal audit Image: S-S internal audit   Image: S-S internal au                                                                                                    |             |
| troduction   Question   Question   Question   Question   Question   Question   Audited department   Audited department   Explanation   Explanation                                                                                                    | 5-S         |
| Question       Question       Question       Département         udited department       Audited department       Audited department       Département         Explanation       Explanation       Explanation       Explanation         estions       Explanation       Explanation       Explanation                                                                                                    |             |
| udited department       Audited department       Audited department       Département         Explanation       Explanation       Explanation       Image: Compare the second second seco                                                      | Question    |
| Explanation       Explanation       Explanation       Image: Comparison of the second second secon | t audité    |
| estions                                                                                                    | Explanation |
|                                                                                                    |             |
| ection Section Section Section                                                                                                    | <b>W</b> .  |
| ort Sort Seiri - débar                                                                                                    | rasser      |
| planation Explanation Explanation Explanation                                                                                                    |             |

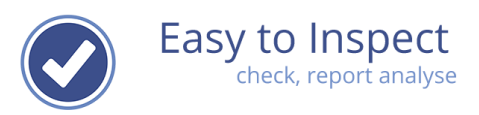

Since these fields are filled with the language of that was selected when creating the checklist (all untranslated fields are filled with the main language automatically), you can start typing in the field without deleting text.

In this example for instance the German translation.

Change all the checklist title, the section labels and the question and comment fields.

Your changes will be saved automatically.

**Attention!** Be careful that you don't change a field in another language, this is also saved automatically.

| my checklists / new checklist    |                            |                    | Help me             |
|----------------------------------|----------------------------|--------------------|---------------------|
| Edit your check                  | clist o                    |                    | Preview             |
| General settings Introduction Q  | uestions Closing Translate | Report settings    |                     |
| <b>4</b>                         | <b>1</b>                   |                    |                     |
| 5-S internal aud <mark>it</mark> | 5-S internes audit         | 5-S internal audit | Audit interne 5-5   |
| Introduction                     | <b>**</b>                  |                    | **                  |
| Question                         | Question                   | Question           | Question            |
| Audited department               | Auditierte Abteilung       | Audited department | Département audité  |
| Explanation                      | Explanation                | Explanation        | Explanation         |
|                                  |                            |                    |                     |
| Questions                        | <b>7</b>                   | <b></b>            | <b>N</b> 3          |
| Section                          | Section                    | Section            | Section             |
| sort                             | Sortieren                  | sort               | seiri - débarrasser |
| Explanation                      | Explanation                | Explanation        | Explanation         |
|                                  |                            |                    |                     |

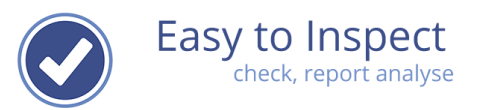

**Step 4:** Once you are done, you can click "PREVIEW" to check all you fields. But, you have to close your browser page first, select another language and then re-open your checklist again.

| dit your                                                                                                    | che     | cklist     | 0         |           |                    |                   | Preview |
|----------------------------------------------------------------------------------------------------|---------|------------|-----------|-----------|--------------------|-------------------|---------|
| General settings Intro                                                                                                    | duction | Questions  | Closing   | Translate | Report settings    |                   |         |
| se a la compañía de la compañía de |         |            | <b>F</b>  |           |                    |                   |         |
| 5-S internal audit                                                                                                    |         | 5-S intern | ies audit |           | 5-S internal audit | Audit interne 5-S |         |

Step 5: Leave the menu and the changes are saved automatically.

**Step 6:** Your users will have to sync the App and they can use the changes immediately on your device. They can do so via the menu settings in the App.